## Using Docker in BioHPC Cloud

Jaroslaw Pillardy Bioinformatics Facility

4/22/2019

#### What is Docker?

A Linux subsystem to run isolated Linux "machines" called "containers"

Isolated means that programs, users and storage in Docker "machine" are separated from the host system.

It can run any flavor of Linux on any Linux machine

### What is Docker?

Programs installed inside Docker container don't need to be compatible with the host, and in fact they can be installed from scratch, regardless of what is installed on the host.

Regular user can become "root" (Linux administrator) inside Docker container, or any user as needed.

#### Docker components

**image** - a template than can be loaded into Docker and executed. Image can be stored on a disk as a file or in a specialized Docker repository of images

**container** - a running instance of Docker image – actual Docker "machine". Users can execute programs, install software and work in container as in a regular Linux system.

#### Virtual Machine vs Docker Containers

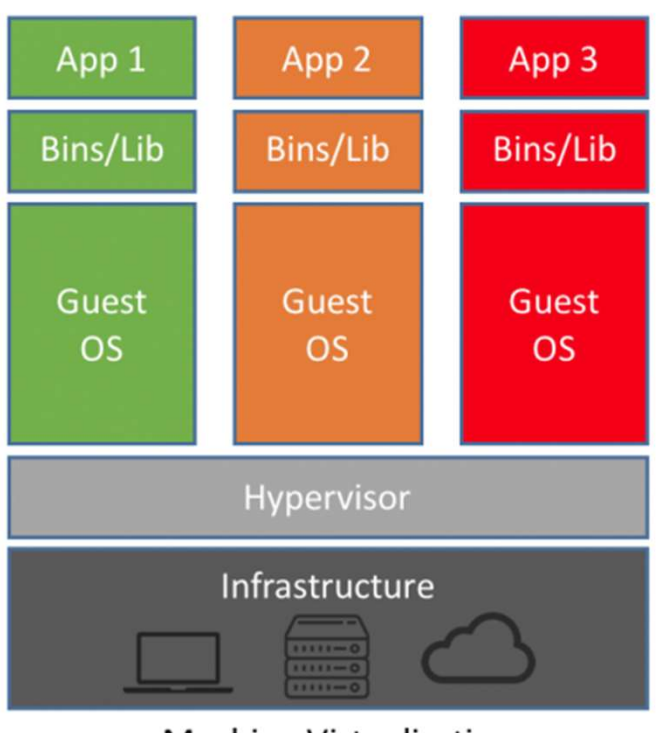

Machine Virtualization

Virtual Machine (VM) is a separated "server" emulating its own hardware and running its own operating system. The only interaction with host OS is via hardware or emulated hardware.

VM can run any OS but is slower and requires extra resources to run. Up to 20-30% overhead.

#### Virtual Machine vs Docker Containers

Docker shares host OS kernel services and some libraries (readonly). It runs as a process in host operating system. It can access host files directly (optional).

No execution overhead – same speed. Cannot run non-Linux OS.

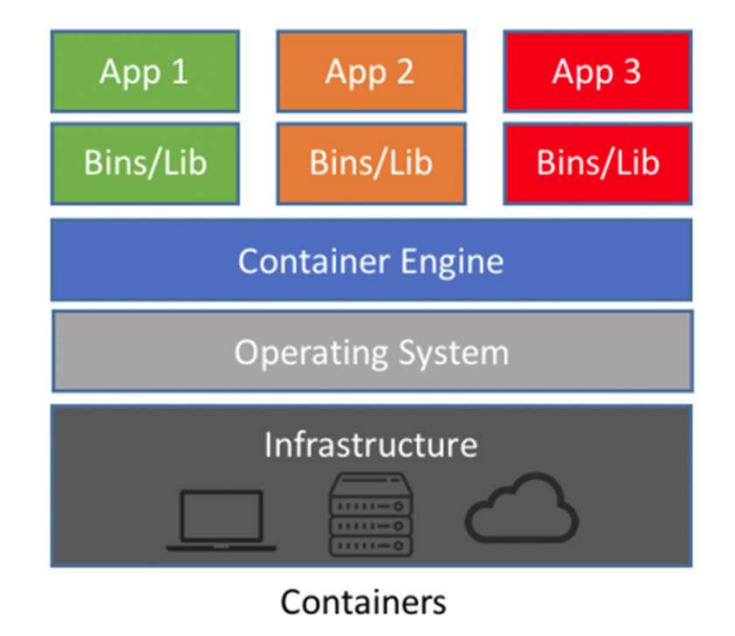

#### Docker security

In order to use original Docker user must have "root" access to certain parts of Linux OS.

It is safe for admins to deploy software, but NOT safe for users in multi-user environment like BioHPC

We have developed our own version of Docker on the top of original Docker that addresses security problems at the same time preserving most of Docker features.

Original Docker command is "docker". This command has been replaced by "docker1" command in BioHPC Lab.

Whenever reading a Docker book or website please replace "docker" with "docker1" when you want to run the command on BioHPC Lab machines.

# If you run "docker" instead of "docker1" you will get an error. You have to use "docker1"

[jarekp@cbsum1c2b014 ~]\$ docker ps -a Cannot connect to the Docker daemon. Is the docker daemon running on this host? [jarekp@cbsum1c2b014 ~]\$

### You can check docker1 options with "docker1 --help" or "docker1 commandname --help"

[jarekp@cbsum1c2b014 ~]\$ docker1 --help This is BioHPC Lab docker1 implementing secure Docker environment. Some Docker commands have been modified or disabled, but most are unchanged. There are three additional commands in docker1 listed below

clean Deletes sets of containers

claim Changes ownership of all files and dirs in /workdir/labid to labid white Displays set of options that are whitelisted to use with docker1 Special option --noworkdir for run command disables mapping of /workdir directory

Docker help page follows.

```
Usage: docker1 [OPTIONS] COMMAND [arg...]
docker1 [ --help | -v | --version ]
```

A self-sufficient runtime for containers.

#### Docker images

Before running any Dockerized application you need to know how to access its Docker image.

 Images are stored in Docker registries (or hubs) and their names and addresses are described in software documentation.
 docker1 pull docker.io/biohpc/imagename
 BioHPC image
 docker1 pull docker.io/imagename

public image

 Image can be imported from a file docker1 load -i filename docker1 import filename

#### Docker images: load vs import

#### • docker1 load -i filename

Docker load command creates a container from saved image, it imports all the image layers, tags and settings.File for load command must be created with save command.

docker1 import filename
 Docker import command creates a container from saved
 container, it creates a simplified image based on the
 saved container with a single layer and no extra
 settings (like entry point). File for import command
 must be created with export command

To run a container:

- Pull or import/load image
- Start container from image

You can also try to start container without pulling first, Docker will pull it if not found locally. All images used on a server are cached in a local registry.

#### Pull image

[jarekp@cbsum1c2b014 ~]\$ docker1 pull docker.io/biohpc/cowsay Using default tag: latest Trying to pull repository docker.io/biohpc/cowsay ... sha256:b4ec86cdbb2d564d7ea94c9b49196f6b82e3c635a6581ee4eae02687e8ba91b8: Pulling from docker.io/biohpc/cowsay

08d48e6f1cff: Pull complete a1aa994f5ff7: Pull complete Digest: sha256:b4ec86cdbb2d564d7ea94c9b49196f6b82e3c635a6581ee4eae02687e8ba91b8 Status: Downloaded newer image for docker.io/biohpc/cowsay:latest

| <pre>[jarekp@cbsum1c2b014 ~]\$</pre> | docker1 images |              |               |          |
|--------------------------------------|----------------|--------------|---------------|----------|
| REPOSITORY                           | TAG            | IMAGE ID     | CREATED       | SIZE     |
| docker.io/biohpc/cowsay              | latest         | 195f168235c9 | 16 months ago | 337.1 MB |
| <pre>[jarekp@cbsum1c2b014 ~]\$</pre> |                |              |               |          |

#### Import image

[jarekp@cbsum1c2b014 ~]\$ docker1 import /programs/docker/images/cowsay.tar sha256:da8e563445a8792ae5b161b446e8ef9ca2c76f2bafab58ad88bf0adcbfb5d0b0

[jarekp@cbsum1c2b014 ~]\$ docker1 images REPOSITORY TAG IMAGE ID CREATED SIZE biohpc\_jarekp/cowsay About a minute ago latest da8e563445a8 319.7 MB docker.io/biohpc/cowsay 195f168235c9 16 months ago 337.1 MB latest [jarekp@cbsum1c2b014 ~]\$

What if we try to load a file created with export?

[jarekp@cbsumm15 docker]\$ docker1 load -i /programs/docker/images/cowsay.tar open /local/docker/tmp/docker-import-755479071/dev/json: no such file or directory [jarekp@cbsumm15 docker]\$

#### Run Docker container

• Single command Run a command and then container stops.

#### Interactive mode

Open shell inside container for interactive work. Once you are finished, exit shell and container stops.

#### • Background mode

Start container in the background and connect to it when needed. Container will keep running.

#### Single command run

image name command command arguments [jarekp@cbsum1c2b014 ~]\$ docker1 run biohpc/cowsay cowsay "This is Docker"

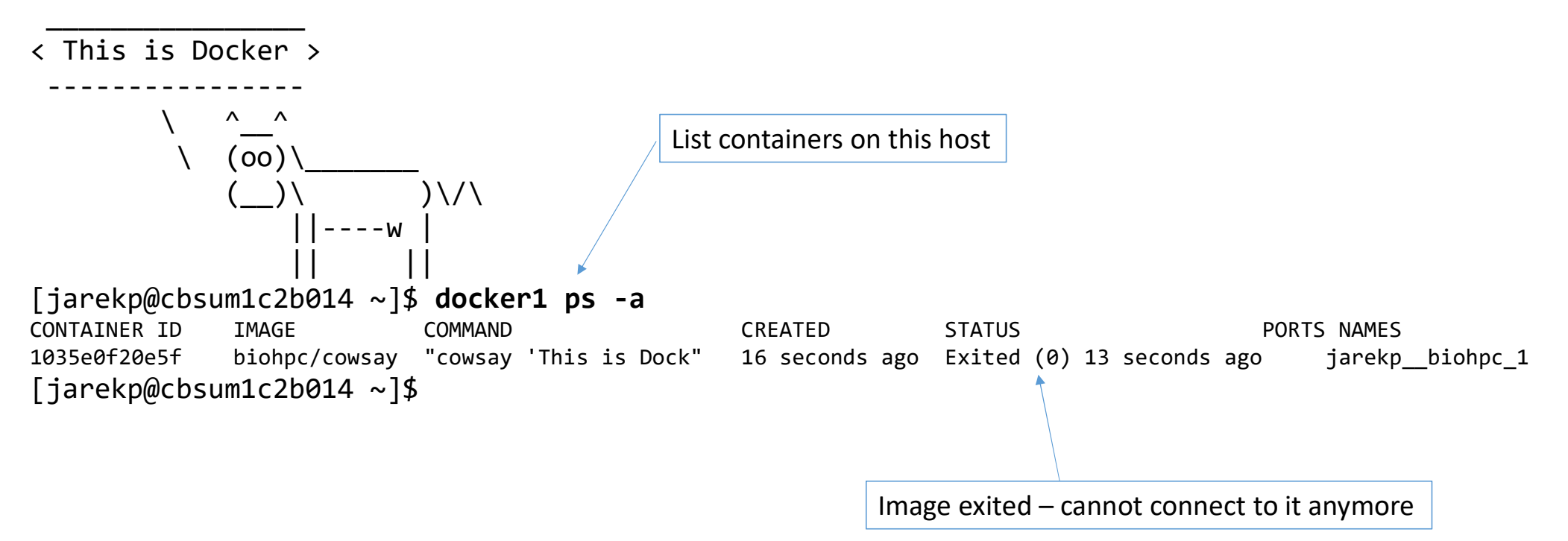

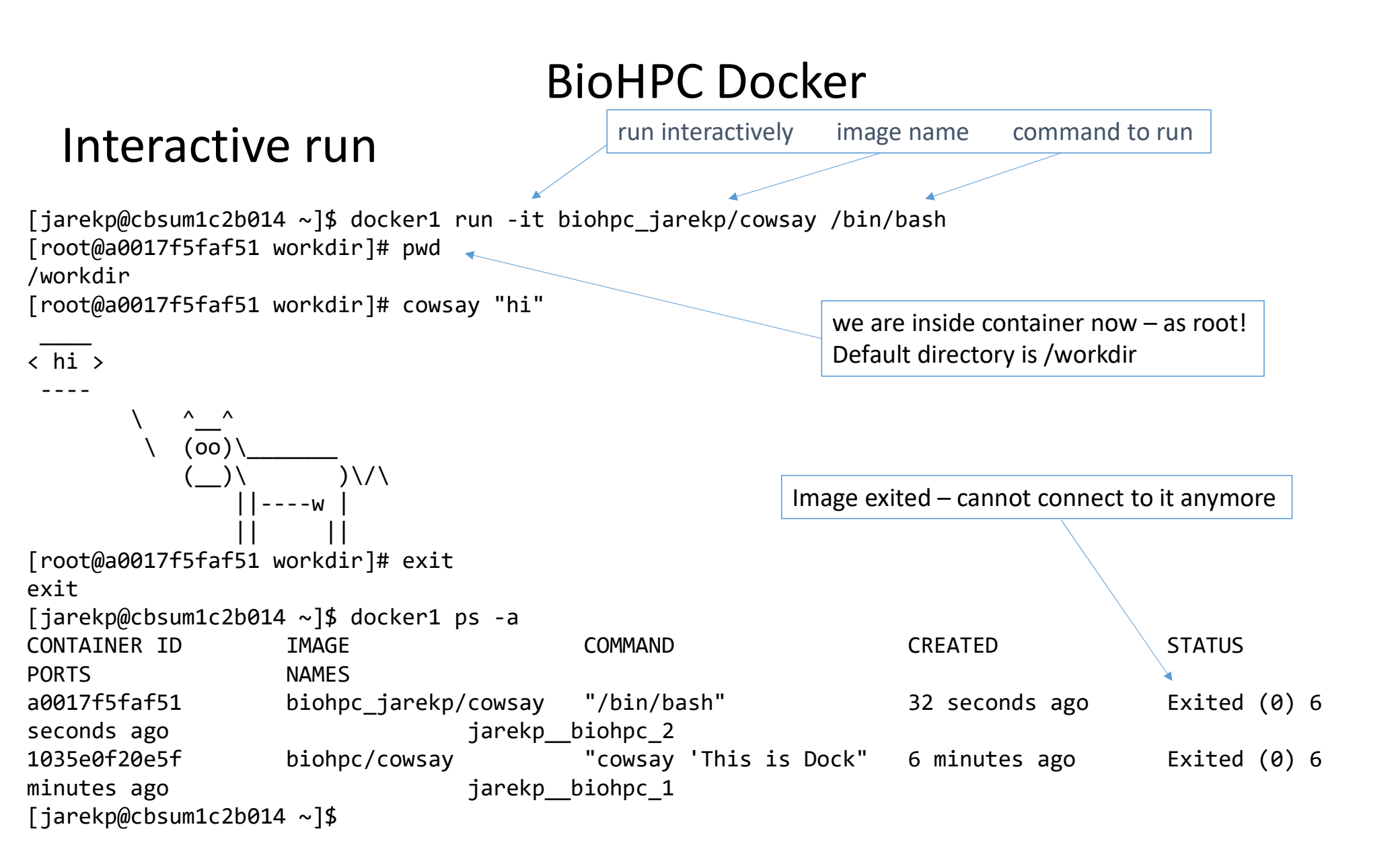

#### Each container has a pre-defined link to host files

container /workdir

is the same as

host /workdir/labid (labid => your BioHPC id)

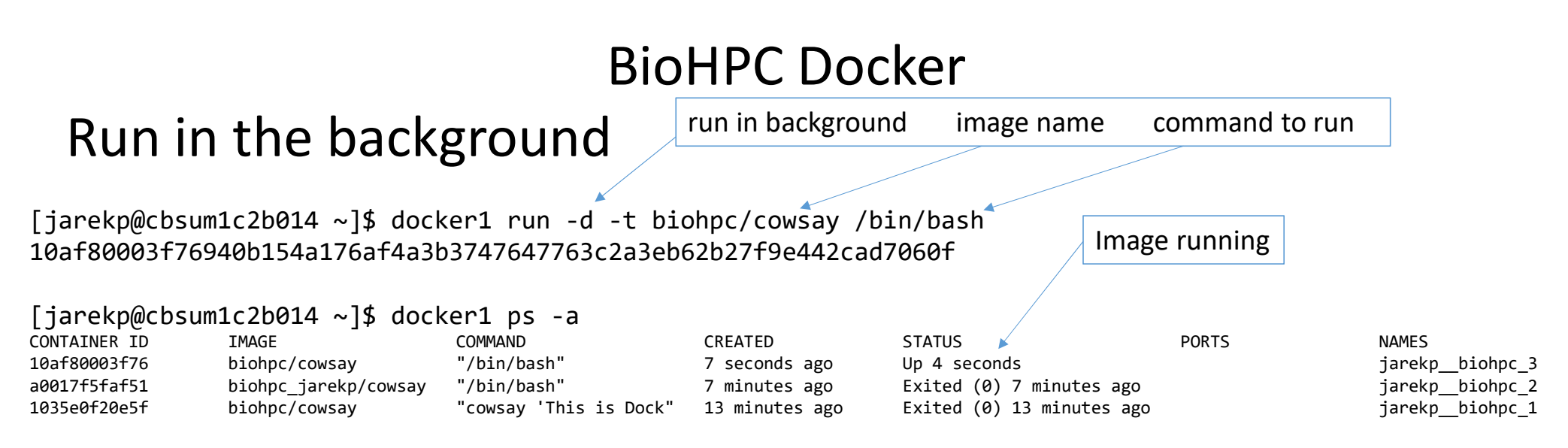

[jarekp@cbsum1c2b014 ~]\$ docker1 exec 10af80003f76 cowsay "hi"

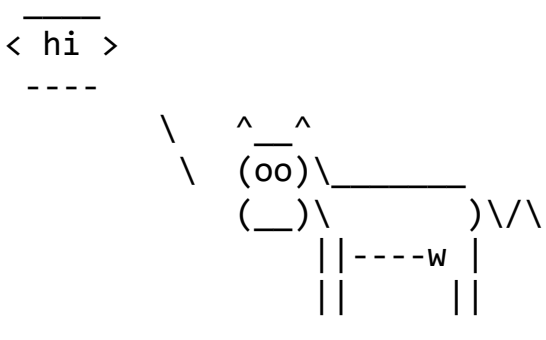

#### Run in the background

```
[jarekp@cbsum1c2b014 ~]$ docker1 exec -it 10af80003f76 /bin/bash
[root@10af80003f76 workdir]# ls -al
total 0
drwxr-xr-x 2 4965 root 6 May 22 17:26 .
drwxr-xr-x 18 root root 288 May 22 18:48 ..
[root@10af80003f76 workdir]# exit
exit
```

#### [jarekp@cbsum1c2b014 ~]\$ docker1 ps -a CONTAINER ID IMAGE COMMAND CREATED STATUS PORTS NAMES 10af80003f76 "/bin/bash" biohpc/cowsay About a minute ago Up About a minute jarekp\_\_biohpc\_3 biohpc jarekp/cowsay "/bin/bash" jarekp biohpc 2 a0017f5faf51 9 minutes ago Exited (0) 8 minutes ago 1035e0f20e5f biohpc/cowsay "cowsay 'This is Dock" 14 minutes ago Exited (0) 14 minutes ago jarekp biohpc 1 [jarekp@cbsum1c2b014 ~]\$

#### Run Docker container

- Single command
   Run a command and then container stops.
   docker1 run image command arguments
- Interactive mode
   Open shell inside container for interactive work. Once you are finished, exit shell and container stops.
   docker1 run -it image /bin/bash
- Background mode
   Start container in the background and connect to it when needed. Container will
   keep running.
   docker1 run -d -t image /bin/bash
   docker1 exec container\_id command arguments
   docker1 exec container\_id (bin/bash
- docker1 exec -it container\_id /bin/bash

```
stop running container
docker1 stop container_id_or_name
```

remove (erase) container
docker1 rm container\_id\_or\_name

Typically id (e.g. 10af80003f76) or name (e.g. jarekp\_\_biohpc\_1) may be used as parameter for stop, rm, exec

#### BioHPC Docker – cleaning leftovers

Remove all non-running containers docker1 clean

Remove all containers – running or not docker1 clean all

Automatically remove my container after exit docker1 run --rm image command arguments

Docker repositories

Pull container from BioHPC repository docker1 pull docker.io/biohpc/imagename

Pull container from Docker public repository docker1 pull docker.io/imagename docker1 pull imagename

#### **BioHPC Docker Images**

| Description                            | Repository image     | File                                      |
|----------------------------------------|----------------------|-------------------------------------------|
| CentOS 7 cowsay                        | biohpc/cowsay        | /programs/docker/images/cowsay.tar        |
| CentOS 7 development                   | biohpc/centos7dev    | /programs/docker/images/centos7dev.tar    |
| Ubuntu development                     | biohpc/ubuntudev     | /programs/docker/images/ubuntudev*.tar    |
| Centos 7 development with GUI and sshd | biohpc/centos7devgui | /programs/docker/images/centos7devgui.tar |

Images from public repository are usually minimal, i.e. very little additional software is installed. It is good if you ant to use it for one purpose it has been designed for, but usually it is not good for installing software or general use.

You can start with public minimal image and install all software yourself, or start with one of BioHPC images and install only custom software.

Check other images in /programs/docker/images

#### BioHPC Docker – volumes and directories

By default /workdir/labid is mapped to /workdir inside the container.

You can skip that by using --noworkdir option (in docker1 run command)

BioHPC Docker – volumes and directories

It is possible to map other directories from host machine to the container inner file system.

The host directory to be mapped must be owned by you and it must be under /workdir/labid/, /local/storage/ or /fs/servername/storage/ (replace labid with your BioHPC user id)

docker1 run -d -t -v /workdir/jarekp/data:/data biohpc/cowsay --noworkdir /bin/bash

For certain applications Docker container can be allowed FULL access to all devices on the host using --privileged option.

This option is not allowed in BioHPC Docker since it is equivalent with root access. If you need it please contact us and we will come up with a solution for this particular images or container. Building images from dockerfiles

Docker images can be built using a list of commands stored in file called *dockerfile* 

Dockerfile below will create a CentOS 7 image with basic dev tools (gcc), ssh and wget.

FROM centos:7
RUN yum -y install gcc
RUN yum -y install openssh-clients
RUN yum -y install wget

#### Building images from dockerfiles

To build the image you need to use docker1 build command, with <u>full path</u> <u>to the dockerfile and dockerfile directory</u>. The dockerfile can only be under /workdir/labid . Docker build command points to directory where dockerfile resides, if multiple dockerfiles are present additional -f options specifies which one to use.

docker1 build -t my\_centos7\_dev /workdir/jarekp/build

| <pre>[jarekp@cbsumm15 build]\$ docke</pre> | er1 images |              |                |        |
|--------------------------------------------|------------|--------------|----------------|--------|
| REPOSITORY                                 | TAG        | IMAGE ID     | CREATED        | SIZE   |
| <pre>biohpc_jarekp/my_centos7_dev</pre>    | latest     | b4ecded706c4 | 10 seconds ago | 530 MB |

docker1 save -o /workdir/my\_centos7\_dev.tar biohpc\_jarekp/my\_centos7\_dev

- 1. Start Ubuntu container in background
- 2. Connect to the container and install TopHat
- 3. Verify it runs, save output in /workdir, exit container
- 4. How about the resulting files? Where are they and how to get them?
- 5. Save the container as image for future use

#### 1. Start Ubuntu container in background

#### docker1 run -d -it docker.io/biohpc/ubuntudev /bin/bash

[jarekp@cbsum1c2b014 ~]\$ docker1 run -d -it docker.io/biohpc/ubuntudev /bin/bash Unable to find image 'docker.io/biohpc/ubuntudev:latest' locally Trying to pull repository docker.io/biohpc/ubuntudev ... sha256:d03a0a1e2247895a3e57aa8cb5cdf1c6253f759b3daba78846af1d825e19cb75: Pulling from docker.io/biohpc/ubuntudev

87ad106e166e: Pull complete Digest: sha256:d03a0a1e2247895a3e57aa8cb5cdf1c6253f759b3daba78846af1d825e19cb75 Status: Downloaded newer image for docker.io/biohpc/ubuntudev:latest ee4d845bb1633c3fe907fd3a2b217f5285bd3cfa9ca24955e4720c39f4eb8e67 [jarekp@cbsum1c2b014 ~]\$ docker1 ps -a CONTAINER ID IMAGE COMMAND CREATED STATUS PORTS NAMES docker.io/biohpc/ubuntudev "/bin/bash" 15 minutes ago Up 15 minutes ee4d845bb163 jarekp biohpc 1 [jarekp@cbsum1c2b014 ~]\$

#### 2. Connect to the container and install TopHat docker1 exec -it containerid /bin/bash apt-get install tophat

```
[jarekp@cbsum1c2b014 ~]$ docker1 exec -it ee4d845bb163 /bin/bash
root@ee4d845bb163:/workdir# apt-get install tophat
Reading package lists... Done
Building dependency tree
Reading state information... Done
The following packages were automatically installed and are no longer required:
  dbus-x11 gconf2 libavahi-glib1 libbonobo2-0 libbonobo2-common libcanberra0 libgnome-2-0 libgnome2-common
libgnomevfs2-0
  libgnomevfs2-common liborbit-2-0 libtdb1 libvorbisfile3 sound-theme-freedesktop
[...]
Processing triggers for libc-bin (2.23-0ubuntu9) ...
Setting up libboost-thread1.58.0:amd64 (1.58.0+dfsg-5ubuntu3.1) ...
Setting up libtbb2:amd64 (4.4~20151115-0ubuntu3) ...
Setting up bowtie2 (2.2.6-2) ...
Setting up tophat (2.1.0+dfsg-1build1) ...
Processing triggers for libc-bin (2.23-0ubuntu9) ...
root@ee4d845bb163:/workdir#
```

#### 3. Verify it runs, save output in /workdir, exit container

```
root@ee4d845bb163:/workdir# tophat -h
tophat:
TopHat maps short sequences from spliced transcripts to whole genomes.
Usage:
    tophat [options] <bowtie index> <reads1[,reads2,...]> [reads1[,reads2,...]] \
                                    [quals1, [quals2,...]] [quals1[,quals2,...]]
Options:
[...]
   --rg-date
                                   <string>
                                              (ISO 8601 date of the sequencing run)
   --rg-platform
                                   <string>
                                              (Sequencing platform descriptor)
    for detailed help see http://tophat.cbcb.umd.edu/manual.html
root@ee4d845bb163:/workdir# tophat -h >& /workdir/tophat.help
root@ee4d845bb163:/workdir# ls -al /workdir
total 8
drwxr-xr-x 2 4965 root 24 May 22 22:14 .
drwxr-xr-x 22 root root 257 May 22 21:52 ..
-rw-r--r-- 1 root root 6620 May 22 22:15 tophat.help
root@ee4d845bb163:/workdir# exit
exit
[jarekp@cbsum1c2b014 ~]$
```

#### 4. How about the resulting files? Where re they and how to get them?

[jarekp@cbsum1c2b014 ~]\$ ls -al /workdir/jarekp total 8 drwxr-xr-x 2 jarekp root 24 May 22 18:14 . drwxrwxrwx. 4 root root 30 May 22 13:26 .. -rw-r--r-- 1 root root 6620 May 22 18:15 tophat.help

[jarekp@cbsum1c2b014 ~]\$ docker1 claim

[jarekp@cbsum1c2b014 ~]\$ ls -al /workdir/jarekp
total 8
drwxr-xr-x 2 jarekp root 24 May 22 18:14 .
drwxrwxrwx. 4 root root 30 May 22 13:26 ..
-rw-r--r-- 1 jarekp root 6620 May 22 18:15 tophat.help
[jarekp@cbsum1c2b014 ~]\$

Files generated in Docker may belong to root or other system users. You need to use **docker claim** to get permissions to deal with them.

#### 5. Save the container as image for future use

[jarekp@cbsum1c2b014 ~]\$ docker1 ps -a CONTAINER ID IMAGE COMMAND CREATED STATUS PORTS NAMES ee4d845bb163 docker.io/biohpc/ubuntudev "/bin/bash" 28 minutes ago Up 28 minutes jarekp\_biohpc\_1

[jarekp@cbsum1c2b014 ~]\$ docker1 export -o /home/jarekp/mydockerimage.tar ee4d845bb163

```
[jarekp@cbsum1c2b014 ~]$ ls -alh /home/jarekp/mydockerimage.tar
-rw----- 1 jarekp jarekp 1.2G May 22 18:22 /home/jarekp/mydockerimage.tar
```

```
[jarekp@cbsum1c2b014 ~]$
```

Each service on the network is referenced by two values

- 1. Server address (i.e. IP, name etc)
- 2. Service port (a number referencing network socket to connect to).

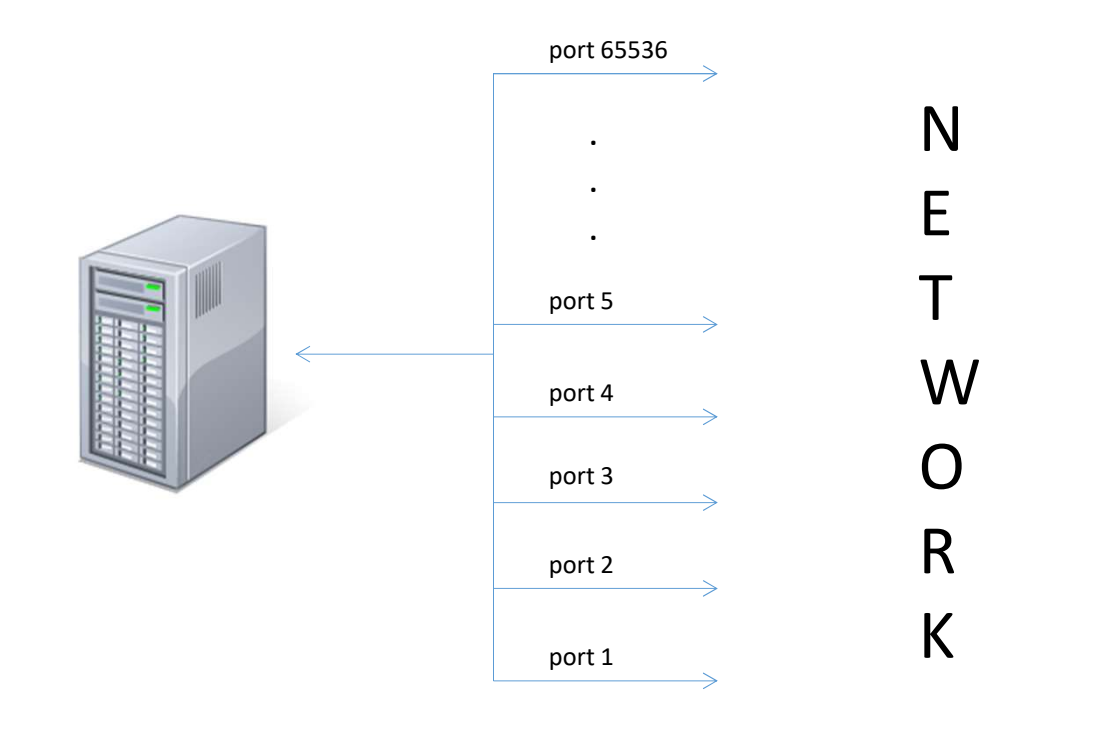

Computer full address: ip\_number:port i.e. 128.8.3.22:22

| Service (protocol)       | Port      |
|--------------------------|-----------|
| FTP                      | 20 and 21 |
| TELNET                   | 23        |
| SSH                      | 22        |
| SMTP (mail service)      | 25        |
| DNS (domain name system) | 53        |
| HTTP (www)               | 80        |
| HTTPS (www secure)       | 443       |

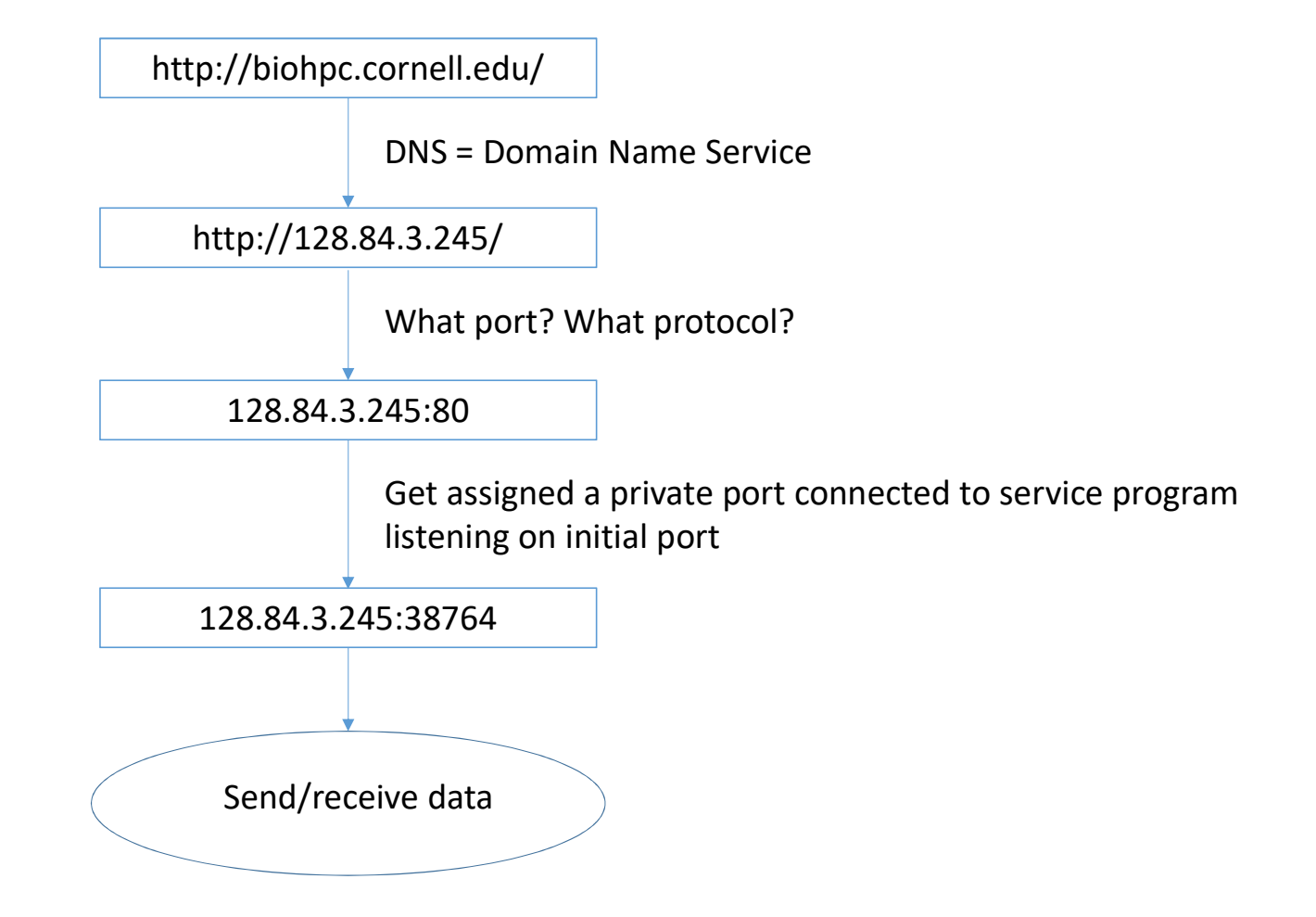

Containers can offer network services, and you can connect to them if you know what is container IP and service port.

You can also map container port to host port. Ten you can connect to your host and reference assigned port number to access container service.

#### BioHPC Docker – connecting to container with ssh

We have prepared image with ssh, X-Windows and development tools – biohpc/centos7devgui

It can be run in server mode – i.e. allowing users to log in via ssh.

Then ssh or X-Windows ports can be mapped so users can connect via ssh from other computers and view GUI.

#### BioHPC Docker – connecting to container with ssh

docker1 pull biohpc/centos7devgui

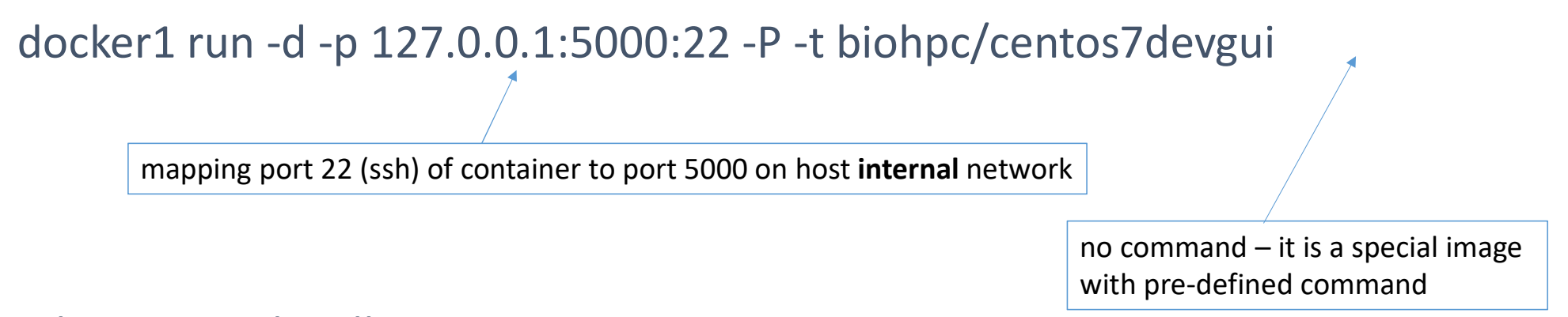

ssh -X root@localhost -p 5000

With port mapping you can run various services including database servers and websites.

You can map container ports to <u>external</u> host ports, but they need to be opened in firewall to be accessible.

We keep ports 8009 – 8019 open for campus access.

docker1 run -d -p 128.84.43.165:8009:22 -P -t biohpc/centos7devgui

This command will map ssh port to external port on the host so you can access the container from anywhere on the campus

ssh -X root@cbsum1c2b014.tc.cornell.edu -p 8009

- 1. Check software website for instructions. <u>https://mafft.cbrc.jp/alignment/software/</u>
- 2. Decide what type of image is needed (CentOS, Ubuntu, public minimal or development etc).
- 3. Follow instructions.
- 4. Save resulting container for future use.

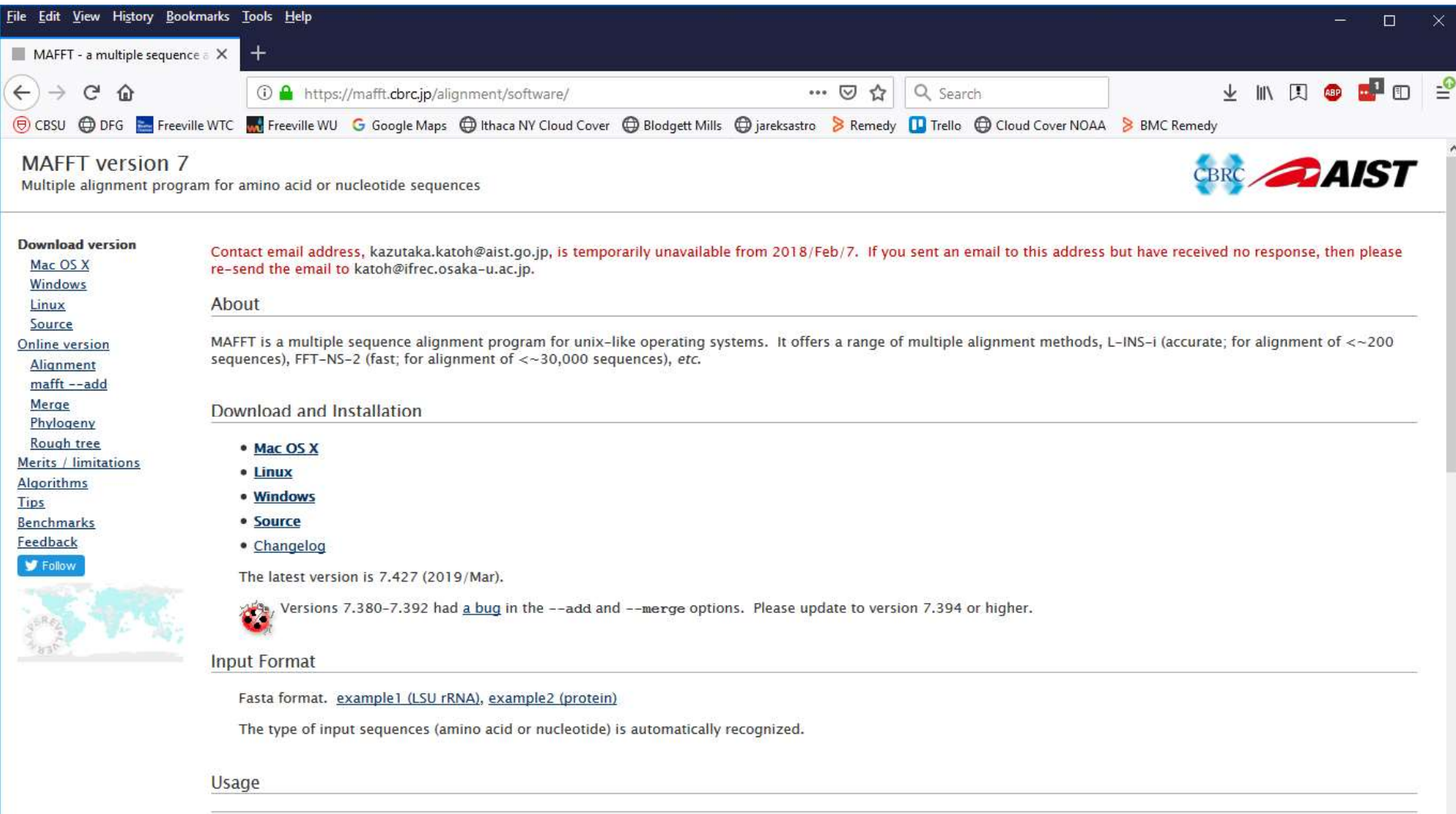

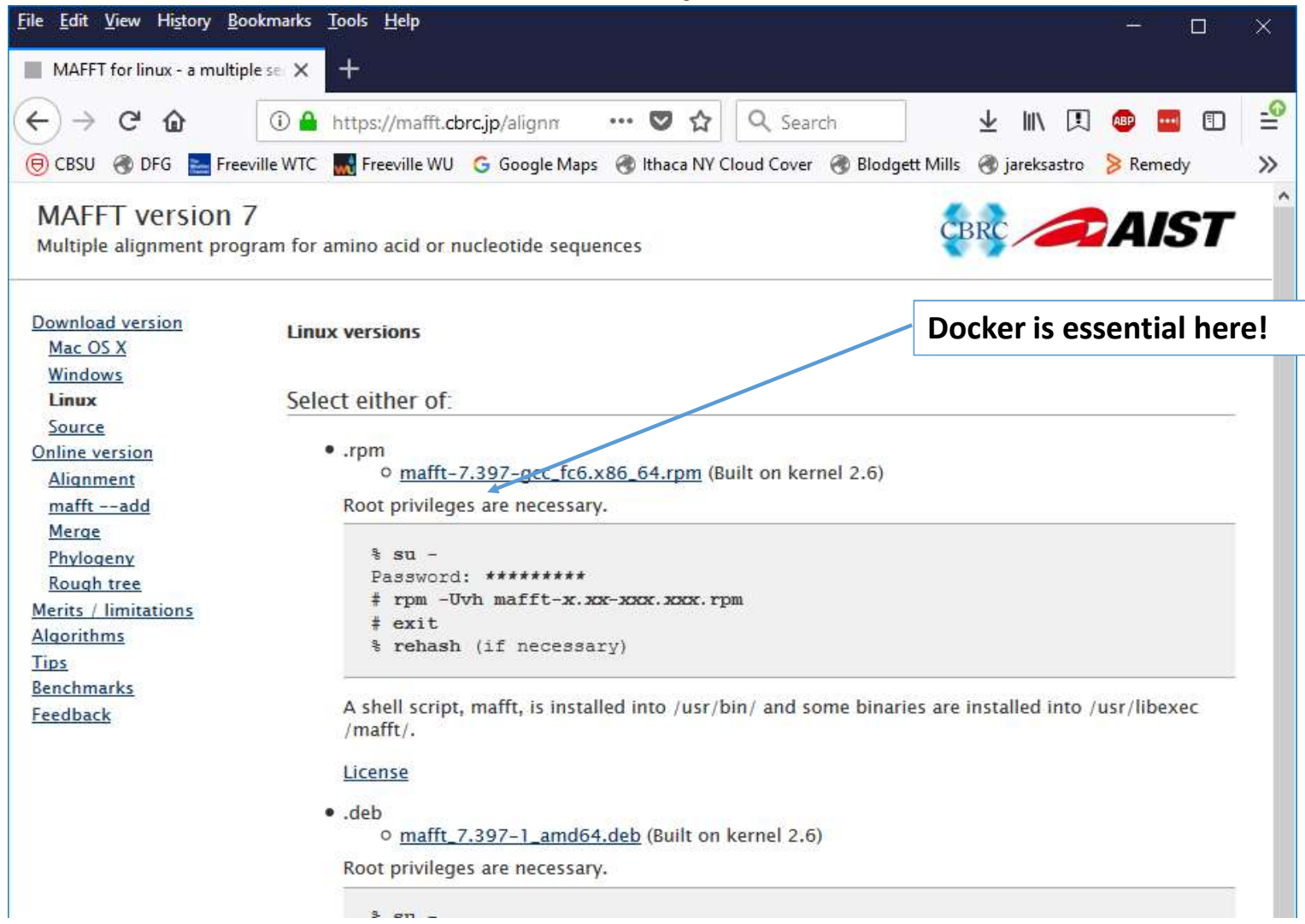

Let's install .rpm package – short Google search reveals it is linked to Red Hat and CentOS, among others.

Let's use basic image – if something goes wrong we can do it again!

We can download the RPM and place it on our machine in /workdir/labid

https://mafft.cbrc.jp/alignment/software/mafft-7.427-gcc\_fc6.x86\_64.rpm

```
[jarekp@cbsum1c2b014 ~]$ ls -al /workdir/jarekp
total 13924
drwxr-xr-x 2 jarekp root
                                  61 May 22 18:42 .
                                  30 May 22 13:26 ..
                    root
drwxrwxrwx. 4 root
-rw-r--r-- 1 jarekp pmm262 14249143 Apr 15 21:49 mafft-7.427-gcc fc6.x86 64.rpm
-rw-r--r-- 1 jarekp root
                                6620 May 22 18:15 tophat.help
[jarekp@cbsum1c2b014 ~]$ docker1 run -d -t centos /bin/bash
Unable to find image 'centos:latest' locally
Trying to pull repository dtr.cucloud.net/centos ...
Trying to pull repository docker.io/library/centos ...
sha256:989b936d56b1ace20ddf855a301741e52abca38286382cba7f44443210e96d16: Pulling from
docker.io/library/centos
469cfcc7a4b3: Pull complete
Digest: sha256:989b936d56b1ace20ddf855a301741e52abca38286382cba7f44443210e96d16
Status: Downloaded newer image for docker.io/centos:latest
c40a7a8f3fd3094b1da391a1a502595f9a5a8362e69ce01f05d765a87a88f85b
[jarekp@cbsum1c2b014 ~]$[jarekp@cbsum1c2b014 ~]$ docker1 ps -a
CONTAINER ID
                    IMAGE
                                                 COMMAND
                                                                     CREATED
                                                                                         STATUS
PORTS
                    NAMES
                                                 "/bin/bash"
                                                                     29 seconds ago
                                                                                         Up 27 seconds
c40a7a8f3fd3
                    centos
jarekp biohpc 2
[jarekp@cbsum1c2b014 ~]$
```

[jarekp@cbsum1c2b014 ~]\$ docker1 exec -it ee4d845bb163 /bin/bash
root@ee4d845bb163:/workdir# ls -al /workdir
total 13924
drwxr-xr-x 2 4965 root 61 May 22 22:42 .
drwxr-xr-x 22 root root 257 May 22 21:52 ..
-rw-r--r- 1 4965 4963 14249143 Apr 16 01:49 mafft-7.397-gcc\_fc6.x86\_64.rpm
-rw-r--r- 1 4965 root 6620 May 22 22:15 tophat.help

root@ee4d845bb163:/workdir# rpm -Uvh mafft-7.427-gcc\_fc6.x86\_64.rpm

```
Input file? (fasta format)
@
[...]
```

Remember to save the image! Your container WILL be deleted after you reservation ends.

[jarekp@cbsum1c2b014 ~]\$ docker1 export -o /home/jarekp/mafft\_image.tar 31e5b0fcb7b8

- 1. Search online for instructions and choose ones best suited for your goal.
- 2. Pull appropriate image you want to work with
- 3. Follow instructions to install MySQL
- 4. Start database server in your container
- 5. Configure database server so it is accessible for host machine
- Save the image. Now you have a database server you can move between machines you use! Databases are stored inside the image.

https://support.rackspace.com/how-to/installing-mysql-server-on-ubuntu/

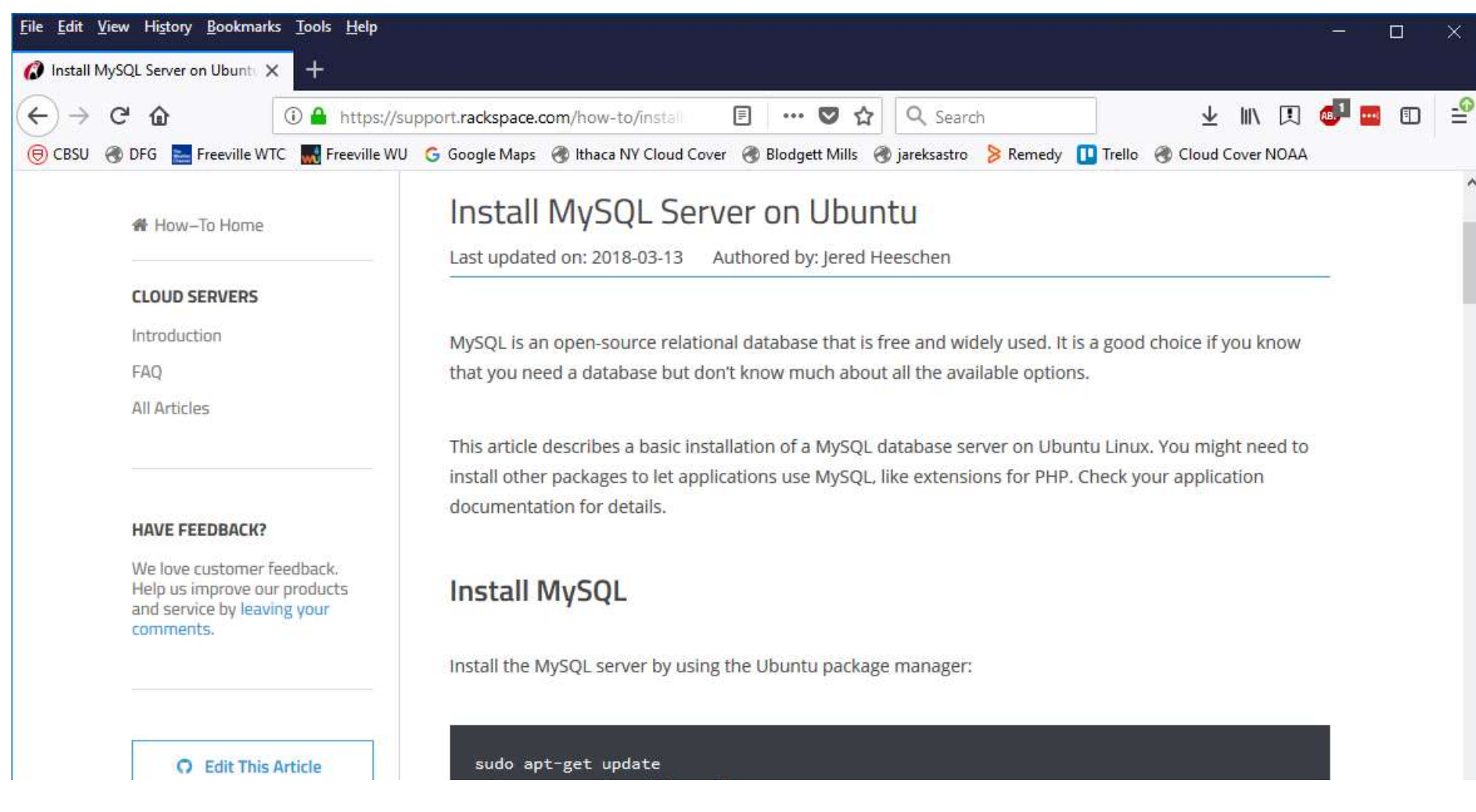

Note: many tutorials suggest using sudo command before actual commands. This is only necessary if you are NOT root user, and therefore should NOT be used in Docker containers – you ARE root there already. Just skip this prefix: sudo apt-get update => apt-get update [jarekp@cbsum1c2b014 ~]\$ docker1 run -d -t docker.io/biohpc/ubuntudev /bin/bash c8cb131bd2deab36221db92531627609b32666eccbd9237c7ed4973028cd921e [jarekp@cbsum1c2b014 ~]\$ docker1 ps -a CONTAINER ID IMAGE COMMAND CREATED STATUS PORTS NAMES c8cb131bd2de docker.io/biohpc/ubuntudev "/bin/bash" 9 seconds ago Up 7 seconds jarekp biohpc 1 [jarekp@cbsum1c2b014 ~]\$ docker1 exec -it c8cb131bd2de /bin/bash root@c8cb131bd2de:/workdir# apt-get update Hit:1 http://archive.ubuntu.com/ubuntu xenial InRelease Get:2 http://archive.ubuntu.com/ubuntu xenial-updates InRelease [109 kB]

[...]

Fetched 4024 kB in 8s (500 kB/s) Reading package lists... Done

root@c8cb131bd2de:/workdir#

root@c8cb131bd2de:/workdir# apt-get install mysql-server Reading package lists... Done Building dependency tree Reading state information... Done The following packages were automatically installed and are no longer required:

[...]

Configuring mysql-server-5.7

While not mandatory, it is highly recommended that you set a password for the MySQL administrative "root" user.

If this field is left blank, the password will not be changed.

| New password for the MySQL "root" user:    | Decide what password you want for |
|--------------------------------------------|-----------------------------------|
| Repeat password for the MySQL "root" user: | MySQL admin account               |

Unpacking mysql-server-5.7 (5.7.22-0ubuntu0.16.04.1) ...

[...]

Setting up mysql-server (5.7.22-0ubuntu0.16.04.1) ... Processing triggers for libc-bin (2.23-0ubuntu9) ... Processing triggers for systemd (229-4ubuntu17) ... root@c8cb131bd2de:/workdir#

root@c8cb131bd2de:/workdir# systemctl start mysql
Failed to connect to bus: No such file or directory
root@c8cb131bd2de:/workdir#

root@c8cb131bd2de:/workdir# /etc/init.d/mysql start
 \* Starting MySQL database server mysqld
No directory, logging in with HOME=/

[ OK ]
root@c8cb131bd2de:/workdir#

Something is wrong! Container cannot start MySQL in a server way.

Google search reveals containers have this problem and workaround is to start the service manually.

We are not creating a "bootable" image, this is more complicated and entirely different subject.

You will have to start the service manually each time the container is run. Not a problem here.

```
root@c8cb131bd2de:/workdir# mysql -u root -p
Enter password:
Welcome to the MySQL monitor. Commands end with ; or \g.
Your MySQL connection id is 4
Server version: 5.7.22-0ubuntu0.16.04.1 (Ubuntu)
```

Copyright (c) 2000, 2018, Oracle and/or its affiliates. All rights reserved.

Type 'help;' or '\h' for help. Type '\c' to clear the current input statement.

```
mysql> show databases;
+----+
| Database |
+----+
| information_schema |
| mysql |
| performance_schema |
| sys |
+----+
4 rows in set (0.00 sec)
mysql> exit
Bye
```

root@c8cb131bd2de:/workdir#

Now we have running MySQL server in a container and we can use it INSIDE container. We would like to have MySQL server that can be accessed from the host, this way is more convenient and allows for software or pipelines to use it too.

However by default MySQL is only accessible locally, we need to change MySQL configuration to do so. Google "allow MySQL remote network connections". The are two suggestions:

1. Comment out line "bind" in /etc/mysql/mysql.conf.d/mysqld.cnf

bind-address = 127.0.0.1 => #bind-address = 127.0.0.1

After that we need to restart our MySQL server:

/etc/init.d/mysqld restart

2. Add remote access privileges to out "root" account

2. Add remote access privileges to out "root" account

check if root has restricted access

SELECT host FROM mysql.user WHERE User = 'root';

then fix it

CREATE USER 'root'@'%' IDENTIFIED BY 'our\_root\_password'; GRANT ALL PRIVILEGES ON \*.\* TO 'root'@'%';

The above commands need to be executed inside "mysql -u root -p"

All this info can be found using Google, commands can be copied. Some thinking is still necessary  $\odot$ .

```
mysql> SELECT host FROM mysql.user WHERE User = 'root';
+----+
host
+---+
| localhost |
+----
1 row in set (0.00 sec)
mysql> CREATE USER 'root'@'%' IDENTIFIED BY 'docker';
Query OK, 0 rows affected (0.00 sec)
mysql> GRANT ALL PRIVILEGES ON *.* TO 'root'@'%';
Query OK, 0 rows affected (0.00 sec)
mysql> SELECT host FROM mysql.user WHERE User = 'root';
    ----+
host
+---+
%
| localhost |
+----
2 rows in set (0.00 sec)
mysql>
```

Before we can connect to our MySQL database remotely we need to figure out what is our container IP address.

```
Docker maintains an internal network inside host usually 172.17.0.*.
```

Use command "docker1 inspect conatinerid" to find out more.

```
[jarekp@cbsum1c2b014 ~]$ docker1 inspect c8cb131bd2de
```

```
{
        "Id": "c8cb131bd2deab36221db92531627609b32666eccbd9237c7ed4973028cd921e",
        "Created": "2018-05-23T15:20:40.129886637Z",
        "Path": "/bin/bash",
        "Args": [],
        "State": {
            "Status": "running",
                                                                Here it is!
            "Running": true,
[...]
 "Gateway": "172.17.0.1",
            "GlobalIPv6Address": "",
            "GlobalIPv6PrefixLen": 0,
            "IPAddress": "172.17.0.2",
            "IPPrefixLen": 16,
            "IPv6Gateway": "",
            "MacAddress": "02:42:ac:11:00:02",
```

```
[jarekp@cbsum1c2b014 ~]$ mysql -u root -p -h 172.17.0.2
Enter password:
Welcome to the MariaDB monitor. Commands end with ; or g.
Your MySQL connection id is 8
Server version: 5.7.22-Oubuntu0.16.04.1 (Ubuntu)
Copyright (c) 2000, 2017, Oracle, MariaDB Corporation Ab and others.
Type 'help;' or '\h' for help. Type '\c' to clear the current input statement.
MySQL [(none)]> show databases;
 Database
 information_schema
 mvsal
 performance schema
 sys
+----+
4 rows in set (0.00 sec)
```

MySQL [(none)]>

Now we can save the image for future use.

Each time we need to start it in the background,

connect to it with "docker1 exec" start MySQL with "/etc/init.d/mysql start"

and then exit container and use the database.

[jarekp@cbsum1c2b014 ~]\$ docker1 export -o /home/jarekp/mysql\_docker.tar c8cb131bd2de

- 1. Go to UniRep website and read instructions.
- 2. Download appropriate dockerfile
- 3. Build image from dockerfile
- 4. Save image for future use

| <u>F</u> ile <u>E</u> dit <u>V</u> iew Hi <u>s</u> tory <u>B</u> ookmarks | <u>I</u> ools <u>H</u> elp                                                                                                    | $\times$ |
|---------------------------------------------------------------------------|----------------------------------------------------------------------------------------------------|----------|
| MAFFT for linux - a multiple se X                                         | O GitHub - churchlab/UniRep: Un ×       +                                                                                                    |          |
| (←) → ⊂' ŵ                                                                | 🛈 🔒 GitHub, Inc. (US)   https://github.com/churchlab/UniRep 🖂 🏠 🧟 search 👱 🕪 🔁 🗊                                                                                                    | -0       |
| 🖲 CBSU 🖨 DFG 🔚 Freeville WTC                                              | 🔜 Freeville WU 🕝 Google Maps 🜐 Ithaca NY Cloud Cover 🜐 Blodgett Mills 🜐 jareksastro 岁 Remedy 💶 Trello 🖨 Cloud Cover NOAA 👂 BMC Remedy                                                                                                    |          |
|                                                                           |                                                                                                    | ^        |
|                                                                           | UniRep, a mLSTM "babbler" deep representation learner for                                                                                                    |          |
|                                                                           | protein engineering informatics.                                                                                                    |          |
|                                                                           | We present an interface for training, inferencing representations, generative modelling aka "babbling", and data                                                                                                    |          |
|                                                                           | management. All three architectures (64, 256, and 1900 units) are provided along with the trained architectures, the random initializations used to begin evoluting (to ensure reproducibility) and the evoluted parameters.                     |          |
|                                                                           | For training/finetuning: note that backpropagation of an mLSTM of this size is very memory intensive, and the primary                                                                                                    |          |
|                                                                           | determinant of memory use is the max length of the input sequence rather than the batch size. We have finetuned on GFP-<br>like fluorescent proteins (~120-280aa) on a p3 2xlarge instance (aws) with 16G GPU memory successfully. Higher memory |          |
|                                                                           | hardware should accommodate larger sequences, as will using one of the smaller pre-trained models (64 or 256). If you are                                                                                                    |          |
|                                                                           | having difficulty with your use case, please reach out. We are happy to assist you.                                                                                                    |          |
|                                                                           | Quick-start                                                                                                    |          |
|                                                                           | First clone or fork this repository and navigate to the repository's top directory ( cd UniRep ). We recommend using our                                                                                                    |          |
|                                                                           | docker environments. Install docker to get started.                                                                                                    |          |
|                                                                           | CPU-only support                                                                                                    |          |
|                                                                           | <ol> <li>Build docker: docker build -f docker/Dockerfile.cpu -t unirep-cpu . This step pulls the Tensorflow 1.3 CPU image<br/>and installs a few required python packages. Note that Tensorflow pulls from Ubuntu 16.04.</li> </ol>              |          |
|                                                                           |                                                                                                    |          |

| <u>File E</u> dit <u>V</u> iew Hi <u>s</u> tory <u>B</u> ookmarks | <u>T</u> ools <u>H</u> elp                                                                                                    |                                                                                  |                                                                                             |                                                      |      |     |          | ×  |
|-------------------------------------------------------------------|----------------------------------------------------------------------------------------------------|----------------------------------------------------------------------------------|---------------------------------------------------------------------------------------------|------------------------------------------------------|------|-----|----------|----|
| MAFFT for linux - a multiple se X                                 | O GitHub - churchlab/UniRep: Un × +                                                                                                    |                                                                                  |                                                                                             |                                                      |      |     |          |    |
| (←) → ℃ @                                                         | 🛈 🔒 GitHub, Inc. (US)   https://github.com/churchlab/UniRep                                                                                                    | ⊠ ☆                                                                              | 🧟 Search                                                                                    | $\overline{\mathbf{\Lambda}}$                        | \ [其 | ABP | <b>1</b> | -0 |
| 🖲 CBSU 🖨 DFG 🔚 Freeville WTC                                      | Freeville WU G Google Maps 🖨 Ithaca NY Cloud Cover 🖨 Blodgett Mill                                                                                                    | s 🖨 jareksastro 📏 Remedy                                                         | Trello 🖨 Cloud Cover NOAA                                                                   | BMC Remedy                                           |      |     |          |    |
|                                                                   | hardware should accommodate larger sequences, as will using                                                                                                    | one of the smaller pre-                                                          | trained models (64 or 256).                                                                 | lf you are                                           |      |     |          | ^  |
|                                                                   | having difficulty with your use case, please reach out. We are h                                                                                                    | happy to assist you.                                                             |                                                                                             |                                                      |      |     |          |    |
|                                                                   | Quick-start                                                                                                    |                                                                                  |                                                                                             |                                                      |      |     |          |    |
|                                                                   | First clone or fork this repository and navigate to the repositor docker environments. Install docker to get started.                                                                               | ry's top directory ( cd Ur                                                       | niRep ). We recommend usir                                                                  | g our                                                |      |     |          |    |
|                                                                   | CPU-only support                                                                                                    |                                                                                  |                                                                                             |                                                      |      |     |          |    |
|                                                                   | <ol> <li>Build docker: docker build -f docker/Dockerfile.cpu<br/>and installs a few required python packages. Note that Te</li> </ol>                                                               | -t unirep-cpu . This s<br>nsorflow pulls from Ubu                                | step pulls the Tensorflow 1.3<br>Intu 16.04.                                                | CPU image                                            |      |     |          |    |
|                                                                   | <ol> <li>Run docker: docker/run_cpu_docker.sh . This will launch<br/>Note that if you are running this code on a remote machi<br/>machine and your remote machine. See this example (not</li> </ol> | Jupyter. Copy and past<br>ne you will need to set u<br>e that in our case jupyte | e the provided URL into you<br>up port forwarding between<br>er is serving port 8888, not 8 | r browser.<br>your loc <mark>al</mark><br>889 as the |      |     |          |    |
|                                                                   | example describes).                                                                                                    |                                                                                  |                                                                                             |                                                      |      |     |          |    |
|                                                                   | a. Open up the unirep_tutorial.ipynb notebook and get<br>machine. The full-sized model will require a machine with                                                                                  | more than 16GB of RAI                                                            | del should be OK to run on<br>M.                                                            | any                                                  |      |     |          |    |
|                                                                   | GPU support                                                                                                    |                                                                                  |                                                                                             |                                                      |      |     |          |    |
|                                                                   | 0. System requirements: NVIDIA CUDA 8.0 (V8.0.61), NVIDIA                                                                                                    | cuDNN 6.0.21, NVIDIA                                                             | GPU Driver 410.79 (though :                                                                 | == 36 <mark>1.93</mark>                              |      |     |          |    |
|                                                                   | or >= 375.51 should work. Untested), nvidia-docker. We u                                                                                                    | ise the AWS Deep Learn                                                           | ing Base AMI for Ubuntu (te                                                                 | sted on                                              |      |     |          |    |
|                                                                   | version 17.0 ami-0ff00f007c727c376), which has these req                                                                                                    | uirements pre-configur                                                           | ed.                                                                                         |                                                      |      |     |          |    |
|                                                                   | 1. Build docker: docker build -f docker/Dockerfile.gpu                                                                                                    | -t unirep-gpu . This s                                                           | step pulls the Tensorflow 1.3                                                               | GPU                                                  |      |     |          |    |

cd /workdir/jarekp
git clone https://github.com/churchlab/UniRep.git
cd UniRep

Command suggested in instructions:

docker build -f docker/Dockerfile.cpu -t unirep-cpu .

However, docker1 requires FULL PATH to dockerfile and dockerfile directory! Our command:

docker1 build -f /workdir/jarekp/UniRep/docker/Dockerfile.cpu -t unirep-cpu \
/workdir/jarekp/UniRep

Command suggested to run is docker/run\_cpu\_docker.sh . What is inside?

docker run -it -p 8888:8888 -p 6006:6006 -v `pwd`:/notebooks unirep-cpu:latest

=> Won't work! Need to change docker to docker1. Also need to change image name

docker1 imagesREPOSITORYTAGIMAGE IDCREATEDSIZEbiohpc\_jarekp/unirep-cpulatest08bfdf5124035 minutes ago1.37 GB

Our command will be:

docker1 run -it -p 8888:8888 -p 6006:6006 -v `pwd`:/notebooks biohpc\_jarekp/unirep-cpu

After changing docker to docker1 and image name it is a good idea to save both the image and all the files. I use vi to edit, you can use your favorite Linux editor

vi docker/run\_cpu\_docker.sh
cd ..
docker1 save -o /home/jarekp/UniRep\_image.tar biohpc\_jarekp/unirep-cpu
tar -cf /home/jarekp/UniRep files.tar UniRep